### <LiveCERT Demo 정리>

#### 1. Demo 사이트

http://ce.elwaem.kr:8001/ Cloud Edition Demo Site

#### 2. LiveCERT App Download

각 앱스토어에서 'livecert' 검색 LiveCERT-CE 버전 설치 자세한 사항은 LiveCERT App 사용 매뉴얼 참조

구글 플레이스토어 https://play.google.com/store/apps/details?id=kr.waem.livecertce 애플 앱스토어 <livecert 검색 필요>

۱C

3. Demo Site 설명

Demo Site 주화면

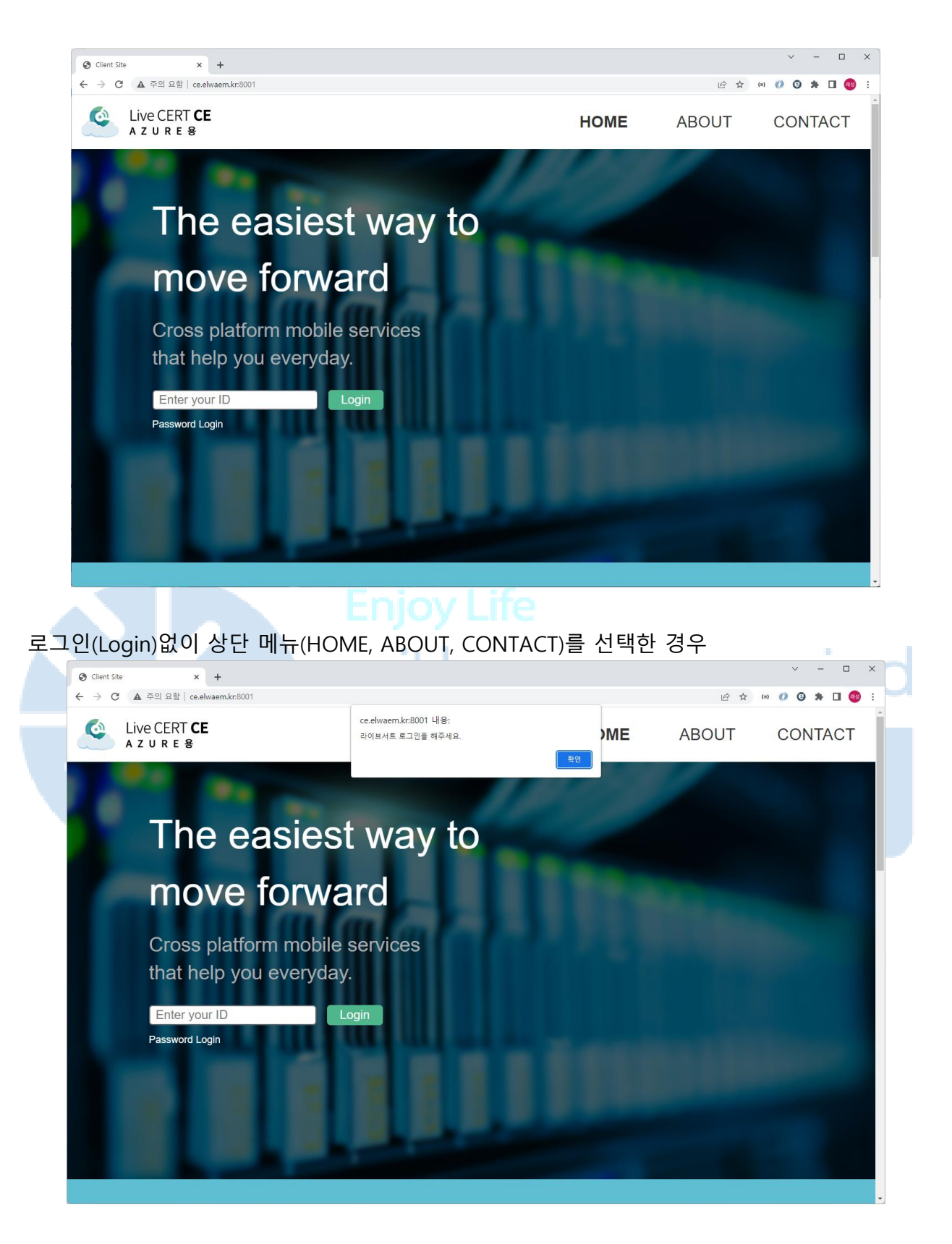

신규 가입

| Enter your ID Login Password Login                                  | ID 입력창 아래 있는<br>Password Login<br>클릭(Click)          |
|---------------------------------------------------------------------|------------------------------------------------------|
| Enter your ID Enter your Password Login<br>LiveCert Login / Sign Up | 새로 표시된 ID,<br>Password 입력창 아래<br>있는 Sign Up 클릭       |
| Sign Up<br>ID<br>Password<br>Name<br>CANCLE OK                      | 새로 표시된 Sign Up<br>창에 신규 가입할 ID,<br>Password, Name 입력 |
| ce.elwaem.kr:8001 내용:<br>중복된 ID입니다.<br>확인                           | 이미 존재하는 ID를<br>입력한 경우 보여지는<br>안내 메시지                 |
| ce.elwaem.kr:8001 내용:<br>testid님 testid registered<br>testid        | 정상적으로<br>신규가입이 된 경우<br>보여지는 안내 메시지                   |
| CANCLE OK                                                           |                                                      |

로그인

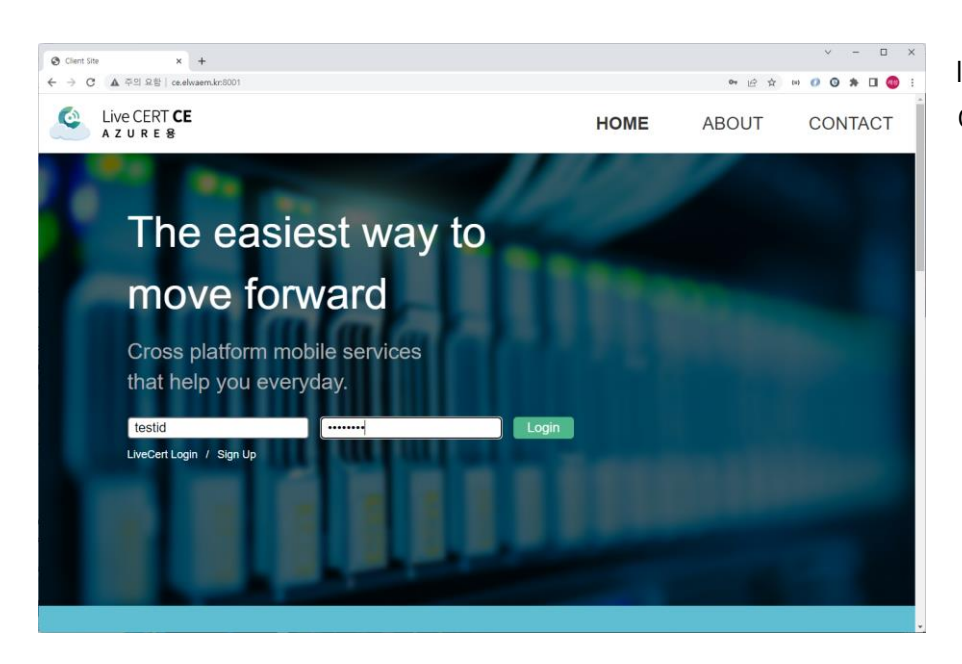

ID와 Password를 이용하여 로그인

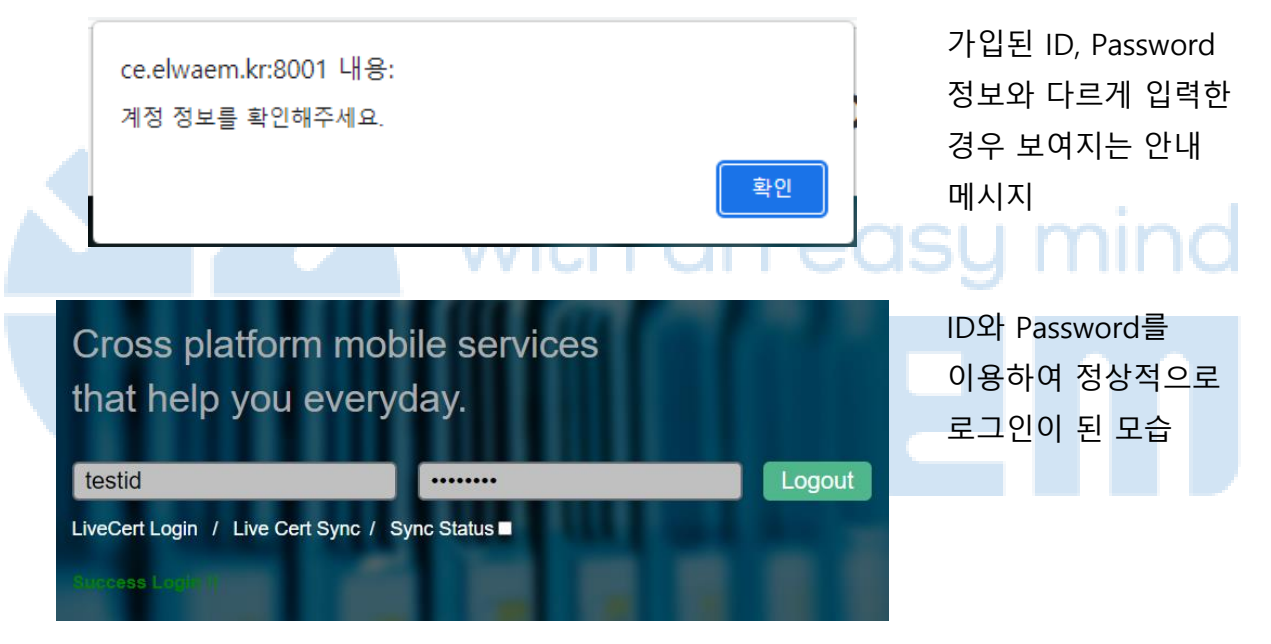

#### 라이브서트(LiveCERT) 앱과 동기화 설정

![](_page_3_Picture_4.jpeg)

ID와 Password를 이용하여 로그인된 상태에서 하단의 LiveCert Sync 클릭

![](_page_4_Figure_0.jpeg)

새로 표시된 LiveCert sync 창 LiveCERT ID(이메일)을 입력하고 그 하단에 Sync 체크박스를 체크함

![](_page_4_Picture_2.jpeg)

아직 가입되지 않은 LiveCERT ID이거나 잘못 입력한 경우 나타나는 안내 메시지

![](_page_4_Figure_4.jpeg)

라이브서트(LiveCERT)를 이용한 로그인

# Cross platform mobile services that help you everyday.

testid

Login

Logout

Password Login

Password Login

Time : 04:53

## Cross platform mobile services that help you everyday.

testid ········· LiveCert Login / Live Cert Sync / Sync Status ■ Demo Site의 초기 화면에서 라이브서트를 이용한 로그인 시도

ID, Password로 로그인 했을 경우 라이브서트 로그인을 이용하기 위한 선택(연동 완료 후)

로그인 요청 시 라이브서트 앱의 승인을 기다리는 타이머 표시 라이브서트 앱에 표시되는 로그인 요청 메시지

Password Login / Live Cert Sync / Sync Status

로그인 요청 로그인 요청에 동의하십니까? ID : test SITE : LiveCERT TEST

확인

취소

로그인 성공 시 Demo Site 로그인 하단에 표시되는 메시지

좀 더 세부적인 내용은 LiveCERT App 사용 매뉴얼 참조